## Valittujen soittolistojen kopiointi (vain videotila)

Järjestä ja kopioi luodut soittolistat haluamassasi järjestyksessä.

1 Valitse videotila.

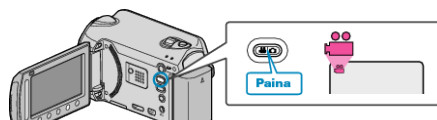

2 Valitse "SELECT AND CREATE" ja kosketa .

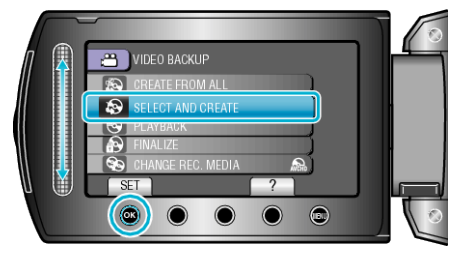

3 Valitse kopioinnin tallennusväline ja kosketa ®.

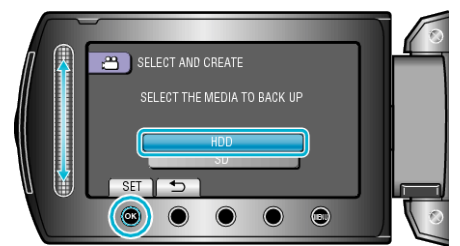

4 Valitse "CREATE BY PLAYLIST" ja kosketa .

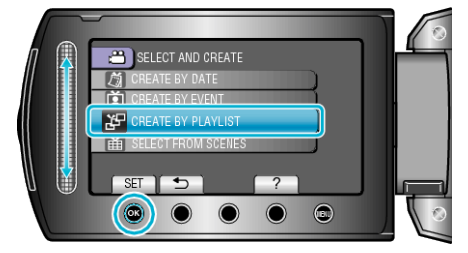

5 Valitse haluamasi videot ja kosketa ®.

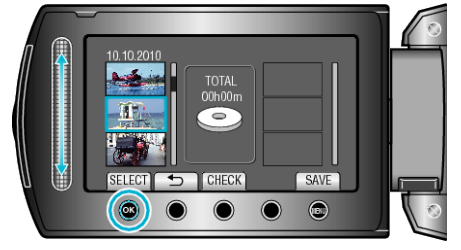

- Kosketa "CHECK" tarkistaaksesi valitun videon.
- 6 Valitse haluamasi sijoituspiste ja kosketa 🙉.

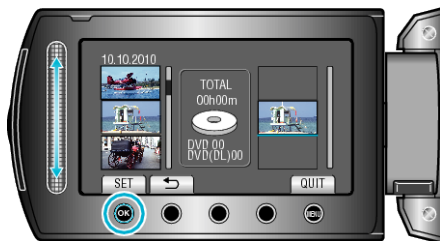

- Valitut videot lisätään soittolistaan oikealla.
- Poistaaksesi videon soittolistasta kosketa "→" valitaksesi videon ja kosketa sitten <sup>®</sup>.
- Toista vaiheet 5-6 ja järjestä videot soittolistalla.
- 7 Kosketa järjestelyn jälkeen "SAVE".

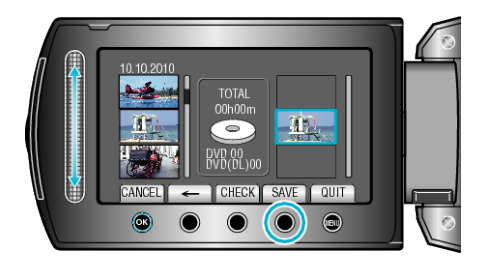

- "←"/"→" ja ""SAVE""-toimintopainikkeiden sijainti voi muuttua kursorin aseman mukaan.
- 8 Valitse "EXECUTE" ja kosketa ®.

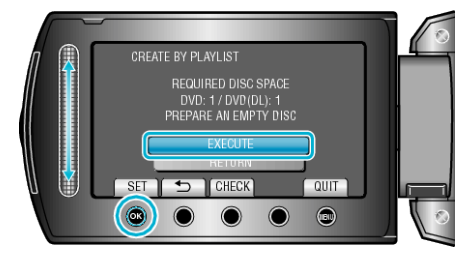

- Tiedostojen kopioimiseen tarvittava levymäärä näkyy näytössä. Valmistele levyt sen mukaan.
- Tarkista kopioitava tiedosto koskettamalla "CHECK".
- 9 Kosketa 🖲.

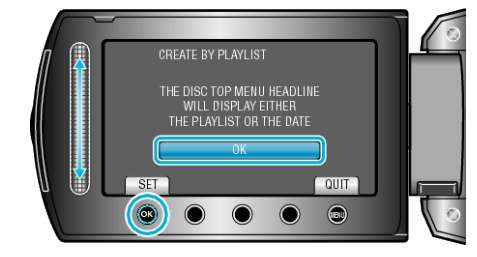

## 10 Valitse "EXECUTE" ja kosketa @.

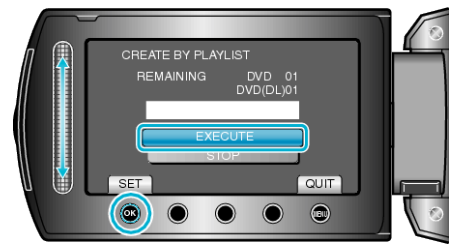

- Kun näkyviin tulee "ASETA SEURAAVA LEVY", vaihda levy.
- Kosketa kopioinnin jälkeen 🛞.
- **11** Sulje LCD-monitori ja irrota USB-kaapeli.

## TÄRKEÄÄ:-

- Älä kytke virtaa pois tai irrota USB-kaapelia ennen kuin kopiointi on suoritettu loppuun.
- Tiedostoja, jotka eivät ole hakemistonäytössä toiston aikana, ei voida kopioida.

## HUOMAUTUS:

- Soittolistojen luettelo tulee näkyviin luodun DVD-levyn ylävalikkoon.
- Soittolistan luominen